#### HONEYWELL SECURITY TECHNICAL BULLETIN

11 December 2008

#### Honeywell Video Systems Subject: Control HNDR-S 4848 DVR by VideoBlox HEGS5BLX

#### Introduction

This document describes the Protocol Interface Translator (PIT) operation specific to the Honeywell HNDR-S series DVR. For further details on the PIT, please refer to the PIT User manual. For further details on the DVR, please refer to the appropriate Honeywell HNDR-S DVR manual.

Quick Start Switch Settings

| Output<br>Protocol | S1/8              | S1/7              | S1/6              | S1/5              | S1/4                    | S1/3                    | S1/2                    | S1/1                    |
|--------------------|-------------------|-------------------|-------------------|-------------------|-------------------------|-------------------------|-------------------------|-------------------------|
|                    | Valid<br>Function | Valid<br>Function | Valid<br>Function | Valid<br>Function | ASCII<br>string<br>mode | ASCII<br>string<br>mode | ASCII<br>string<br>mode | ASCII<br>string<br>mode |
|                    | Off               | Off               | Off               | Off               | On                      | On                      | On                      | On                      |

| Address          | S2/8         | S2/7         | S2/6         | S2/5         | S2/4         | S2/3         | S2/2         | S2/1         |
|------------------|--------------|--------------|--------------|--------------|--------------|--------------|--------------|--------------|
| Switch<br>Legend | Address<br>7 | Address<br>6 | Address<br>5 | Address<br>4 | Address<br>3 | Address<br>2 | Address<br>1 | Address<br>0 |
| 0 (B/cast)       | Off          | Off          | Off          | Off          | Off          | Off          | Off          | Off          |

| Input<br>Protocol | S3/8               | S3/7                  | S3/6                | S3/5                | S3/4          | S3/3          | S3/2          | S3/1          |
|-------------------|--------------------|-----------------------|---------------------|---------------------|---------------|---------------|---------------|---------------|
|                   | Slave Port<br>Baud | Slave<br>Port<br>Baud | Master<br>Port Baud | Master<br>Port Baud | Input<br>Type | Input<br>Type | Input<br>Type | Input<br>Type |
| Bossware          | On                 | Off                   | On                  | Off                 | On            | On            | On            | Off           |

The above setting set the PIT as follows:

Receive Betatech compatible Bossware control messages on the RS422 slave port of the PIT at 19.2K baud. The PIT unit address (S2/1 - S2/8 to OFF position) is set to broadcast, so all addresses will be translated. If want to control specific unit of DVR, set the dip switch S2/1 – S2/8 of PIT address and add PIT per DVR. (It is tested the address from 1 to 128.)

| Unit ID | S2/8 | S2/7 | S2/6 | S2/5 | S2/4 | S2/3 | S2/2 | S2/1 |
|---------|------|------|------|------|------|------|------|------|
| 1       | Off  | Off  | Off  | Off  | Off  | Off  | Off  | On   |
| 2       | Off  | Off  | Off  | Off  | Off  | Off  | On   | Off  |
| 3       | Off  | Off  | Off  | Off  | Off  | Off  | On   | On   |
| 4       | Off  | Off  | Off  | Off  | Off  | On   | Off  | Off  |
| 5       | Off  | Off  | Off  | Off  | Off  | On   | Off  | On   |
| :       |      |      |      |      |      |      |      |      |
| 255     | On   | On   | On   | On   | On   | On   | On   | On   |

Transmit Honeywell HNDR-S control messages on the RS422 master port at 9600 baud, 8, N, 1

Note: To control HNDR-S series DVR, the DVR firmware should be 1.0.17 or later.

(Tested firmware: HVBCPUX – 4.96x HVBCFG – 3.08 (Build 32) HVBPIT44 – 3.03)

www.asia.security.honeywell.com

11 December 2008

### HONEYWELL SECURITY TECHNICAL BULLETIN

### Hardware Configuration

- Connect CPU RS422 Master Port to Slave Port of HVBPIT44.
- Connect Master Port of HVBPIT44 to HNDR-S Com 2 (RS-485).

| Pin Number | CPU RS422 Master Port<br>(DB9 Female) | HVBPIT44 Slave Port<br>(DB9 Female) |
|------------|---------------------------------------|-------------------------------------|
| 1          | Tx-                                   | Rx-                                 |
| 2          | Tx+                                   | Rx+                                 |
| 3          | Rx+                                   | Tx+                                 |
| 4          | Rx-                                   | Tx-                                 |
| 5          | Signal Gnd                            | Signal Gnd                          |
| 6          | +12V source                           | +12V input                          |
| 7          | NC                                    | NC                                  |
| 8          | NC                                    | NC                                  |
| 9          | Ground                                | Ground                              |

| Pin Number | HVBPIT44 Master Port<br>(DB9 Female) | HRHD-S Com 2 |
|------------|--------------------------------------|--------------|
| 1          | Tx-                                  | Tx           |
| 2          | Tx+                                  | Rx           |

### HONEYWELL SECURITY TECHNICAL BULLETIN

11 December 2008

### **Device Configuration**

Go to Control page to configure external CCTV peripherals which may be controlled by VideoBloX keyboard.

| 🖳 Honeywell Vide                       | o - VideoBloX Configuration                                                                                                    |                                                              |
|----------------------------------------|----------------------------------------------------------------------------------------------------|--------------------------------------------------------------|
| Edit DBF                               | v 4.96 Vpload Upload ALL Download D                                                                                                   | Download ALL                                                 |
| <u>System</u>   Inputs   <u>T</u> itle | es   <u>O</u> utputs   S <u>c</u> enes   <u>G</u> roups   <u>A</u> larms   <u>U</u> sers   <u>K</u> eyboards   TO <u>D</u>   <u>M</u> | Messages Seguence Control                                    |
| Device Type 1                          | Database File HNDR-S.db                                                                                                    | Device                                                       |
| Device Text                            |                                                                                                    | Configuration                                                |
| Name HN                                | DR-S                                                                                                    | Use this screen to configure<br>the control of external CCTV |
| Select                                 |                                                                                                    | penpherais.                                                  |
| Key Apply Sele                         | ect DVR%ld                                                                                                    | ne HS232 command strings<br>must be entered for each key.    |
| Key Zero HN                            | DR-S?                                                                                                    |                                                              |
| Com Port 1                             | <u>·</u>                                                                                                    |                                                              |
| Control Type Pl                        | T Chan 0 👤                                                                                                    |                                                              |
| Switch Offset 29                       |                                                                                                    |                                                              |
| Maximum 25                             | 5                                                                                                    |                                                              |
|                                        |                                                                                                    |                                                              |

- 1. Copy the HNDR-S.db and HNDR-S.mb files to root directory "C:\Program Files\Honeywell\VBloXCFG\DBF\"
- 2. Execute the VbloxCFG software and go to "Control" page.
- 3. Select the "Device Type" which is to be configured.
- 4. Click 🗎 icon to browse "HNDR-S.db" which is locate in "C:\Program Files\Honeywell\VBloXCFG\DBF\"
- 5. Set "Com Port" to "1" if the control signal to the device is connected to the VideoBloX CPU master communications port.
- 6. Set the "Control Type" to the type of interface used to control the external device.
- 7. Set "Switch Offset" to "-1" if no automatic video switch operation is required when the device is selected. The offset will be added to the selected device number and the resulting value will be used as the matrix video input channel which will be selected. e.g. Switch Offset =29, the first channel of HNDR-S DVR is input 30.
- 8. Click "Download" button to download after changed.

#### HONEYWELL SECURITY TECHNICAL BULLETIN

11 December 2008

#### **HNDR-S 4848 DVR Configuration**

- 1. Configure Communication port
  - a. Push Menu button of DVR and enter the DVR setting menu.
  - b. Move to System menu and select Serial Setup.
  - c. Move to COM2 485 and select Keyboard HTX-3000 as below figure.

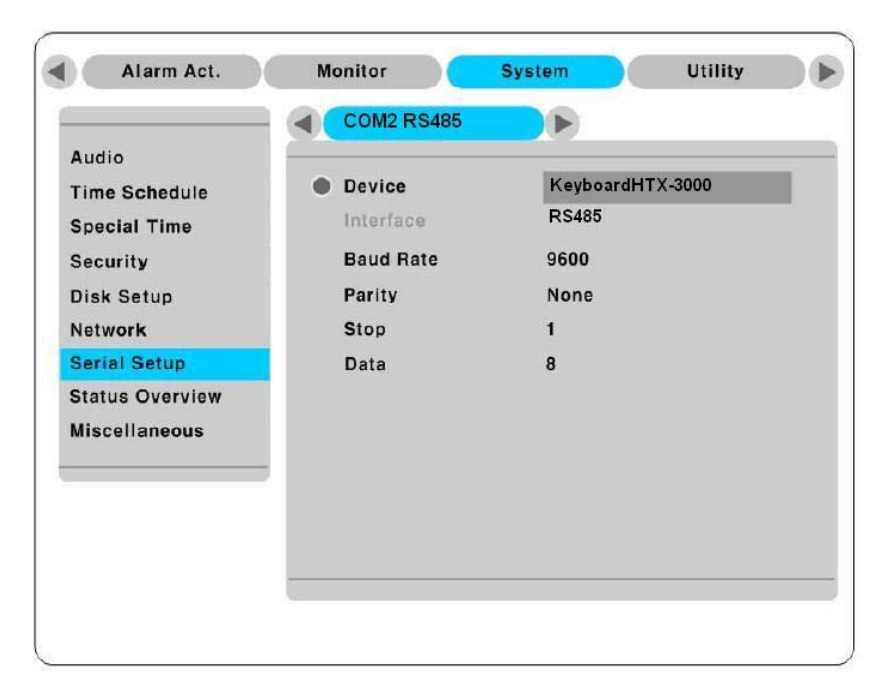

- 2. Configure Keyboard Control Address and Keyboard PTZ address as below figure.
  - a. Push **Menu** button of DVR and enter the DVR setting menu.
  - b. Move to Miscellaneous menu.
  - c. Select Keyboard Control Address to 1.

| Audio           | Remote Control ID     | ID #1             |
|-----------------|-----------------------|-------------------|
| lime Schedule   | Keyboard Control Addr | 1                 |
| Special Time    | DVR ID                | DVR0              |
| Security        | Record No Video       | Off               |
| Disk Setup      | Playback Deinterlace  | Off               |
| letwork         | Languages             | English           |
| Serial Setup    | H/W Version           | 1.0.0             |
| Status Overview | S/W Version           | 1.0.0             |
| liscellaneous   | MAC Address           | 00:30:A1:11:11:11 |
|                 | Serial Number         | K40012341234      |
|                 | System Log            |                   |
|                 | Reset Values          |                   |

### HONEYWELL SECURITY TECHNICAL BULLETIN

11 December 2008

### **HEGS5BLX** Operation

To select "HNDR-S 4848", press "DVR" button. Then press "1" + "Enter" buttons to select DVR number 1.

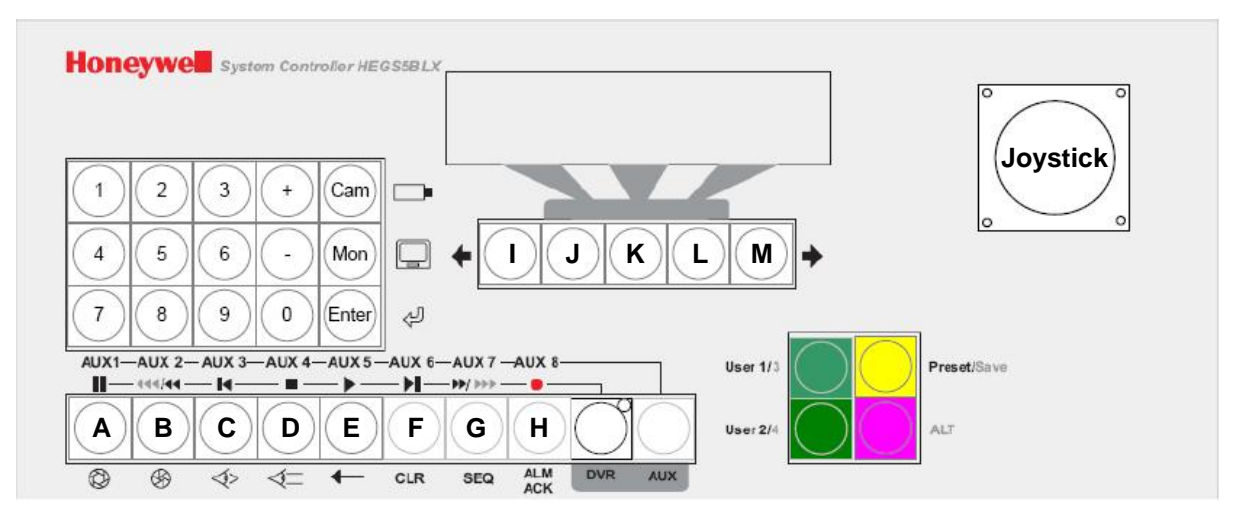

#### **DVR Function Keys**

| ltem | Function supported by Keyboard | <b>Description</b><br>(The Keyboard should be in DVR mode for the below operation) |
|------|--------------------------------|------------------------------------------------------------------------------------|
| 1    | Menu                           | Press "H"                                                                          |
| 2    | Play                           | Press "B"                                                                          |
| 3    | Rewind                         | Press "G"                                                                          |
| 4    | Forward                        | AUX Mode LED on, Press "C"                                                         |
| 5    | Search                         | Press "C"                                                                          |
| 6    | Sequence                       | Press "F"                                                                          |
| 7    | Select                         | AUX Mode LED on, Press "E"                                                         |
| 8    | Multi-screen                   | AUX Mode LED on, Press "F"                                                         |
| 9    | Exit                           | AUX Mode LED on, Press "G"                                                         |
| 10   | Enter                          | AUX Mode LED on, Press "H"                                                         |
| 11   | Up                             | Hold down "ALT" + "Up"                                                             |
| 12   | Down                           | Hold down "ALT" + "Down"                                                           |
| 13   | Left                           | Hold down "ALT" + "Left"                                                           |
| 14   | Right                          | Hold down "ALT" + Right"                                                           |
|      |                                | I: Use to move between menu items                                                  |
|      |                                | J: Select DVR channel depending on the position                                    |
| 15   | DVR channel select             | K: Select DVR channel depending on the position                                    |
|      |                                | L: Select DVR channel depending on the position                                    |
|      |                                | M: Use to move between menu items                                                  |

\* Detail DVR operation procedure, please refer to the DVR manual.

Note: The information contained herein is subject to change without notice.

#### www.asia.security.honeywell.com

Free Manuals Download Website <u>http://myh66.com</u> <u>http://usermanuals.us</u> <u>http://www.somanuals.com</u> <u>http://www.4manuals.cc</u> <u>http://www.4manuals.cc</u> <u>http://www.4manuals.cc</u> <u>http://www.4manuals.com</u> <u>http://www.404manual.com</u> <u>http://www.luxmanual.com</u> <u>http://aubethermostatmanual.com</u> Golf course search by state

http://golfingnear.com Email search by domain

http://emailbydomain.com Auto manuals search

http://auto.somanuals.com TV manuals search

http://tv.somanuals.com